# ZOOM 简要操作说明

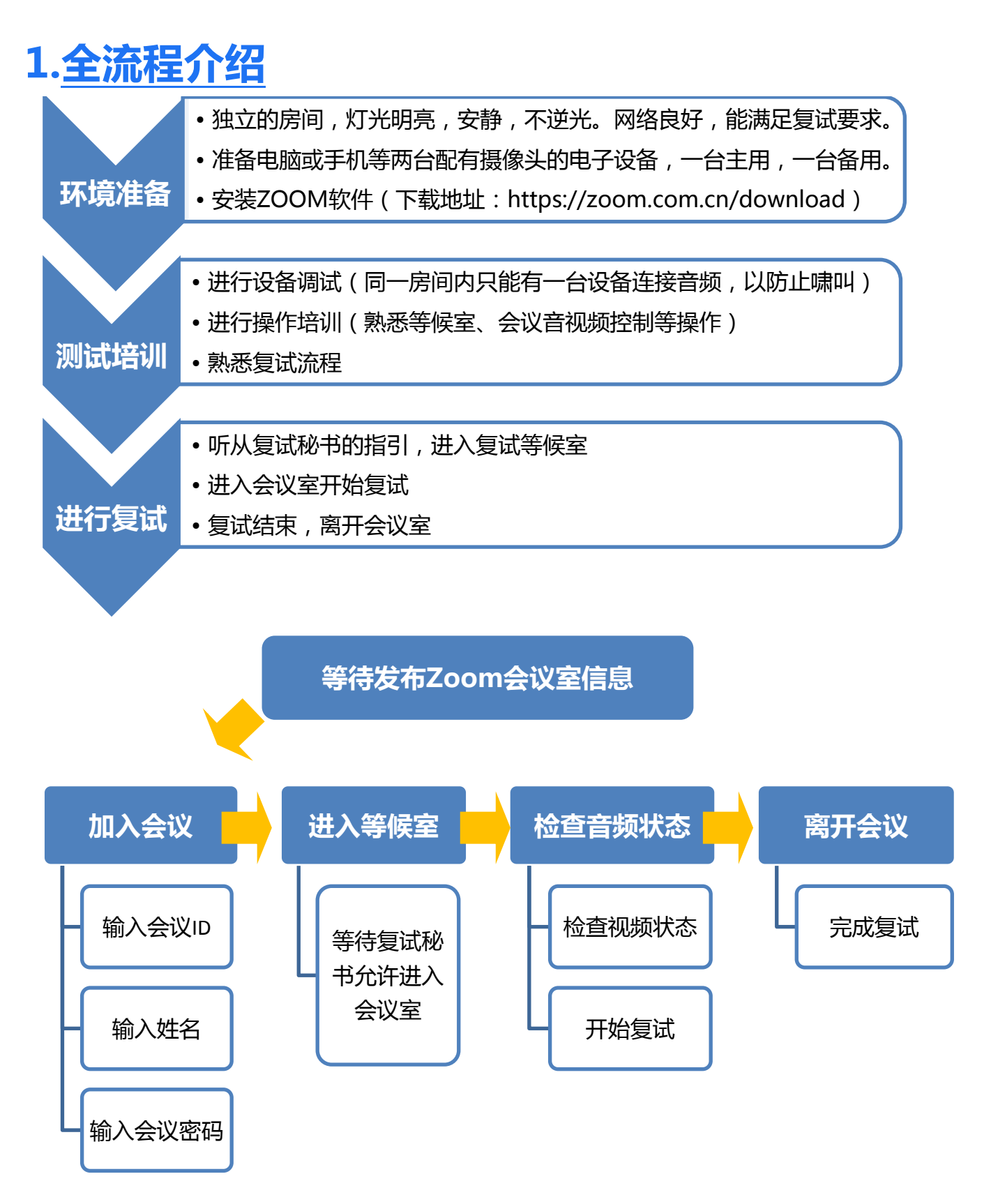

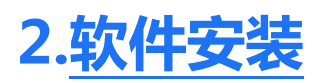

### 桌面端下载:https://zoom.com.cn/download 点击"下载"即可下载安装

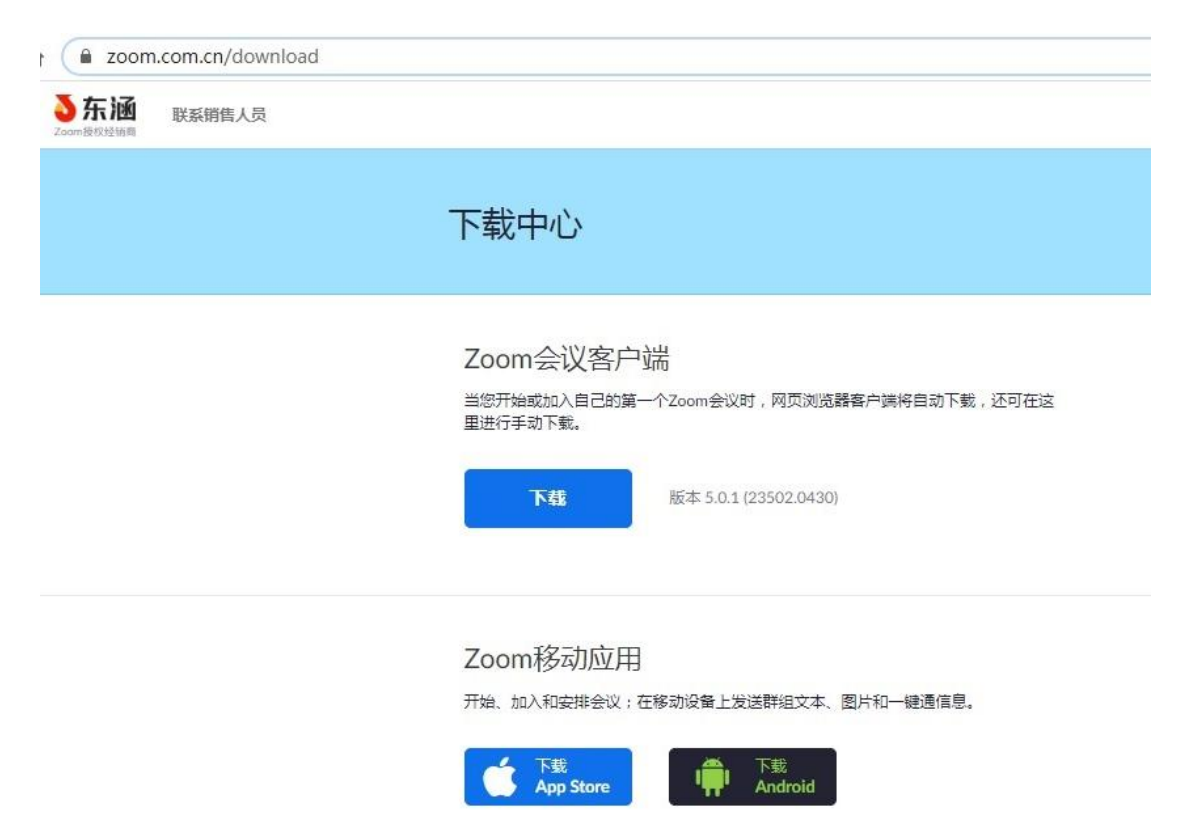

移动端下载:

安卓设备:在浏览器中打开 https://zoom.com.cn/download 点击"下载"即可下载

小贴士:

安卓手机请勿在安卓手机市场中下载 ZOOM 软件,务必使用上述浏览器下载的方式

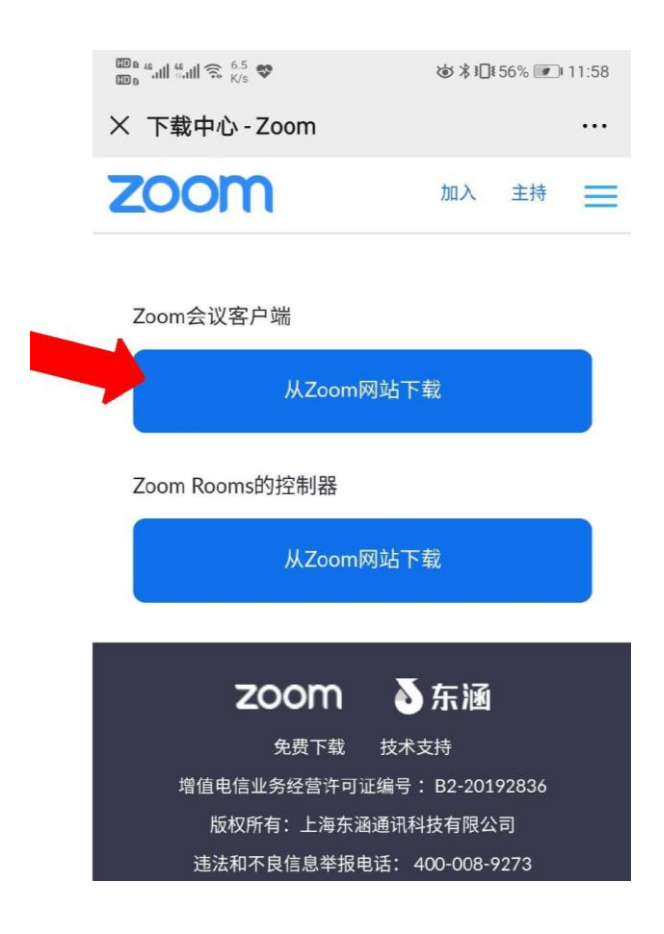

苹果设备:

 在浏览器中打开 https://zoom.com.cn/download 点击 "下载"即可下载

 ②在 App Store 中搜索: "ZOOM Cloud Meetings "下载安装

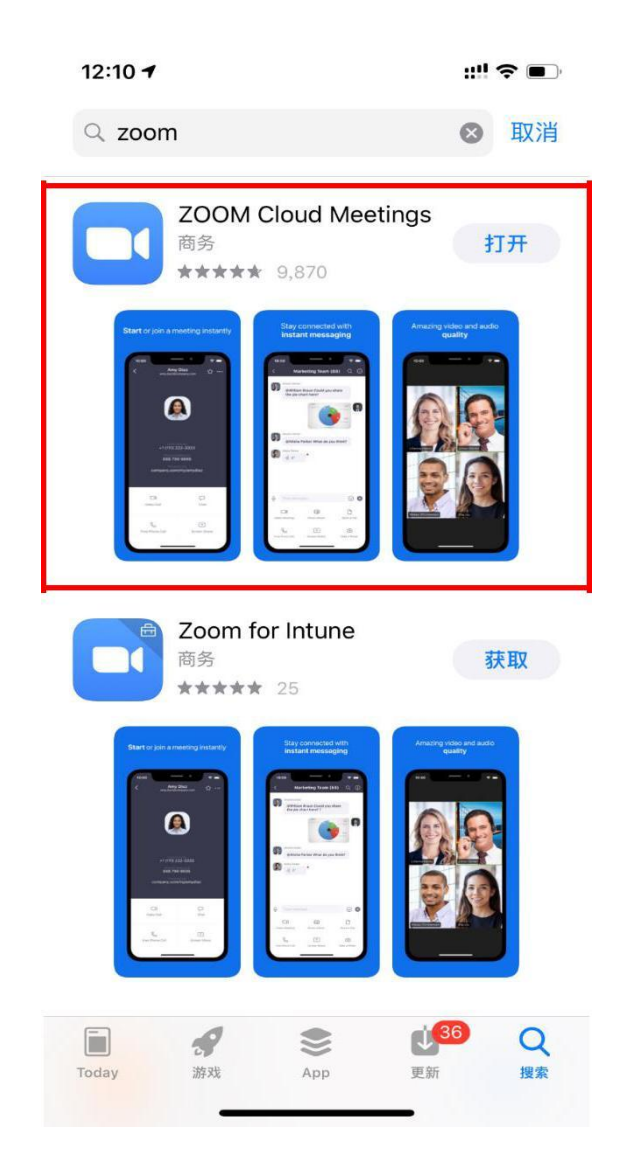

注意事项

请务必使用 https://zoom.com.cn/download 这个网址下载 ZOOM 软件,其他从百度 等搜素引擎、手机应用市场下载的 ZOOM 软件都是不正确的。

目前正确下载的 ZOOM 软件版本应为 5.0.1 (截至 2020 年 4 月 30 日)

## 3. 进入考场

## 打开 Zoom 软件并加入会议

#### 桌面端:

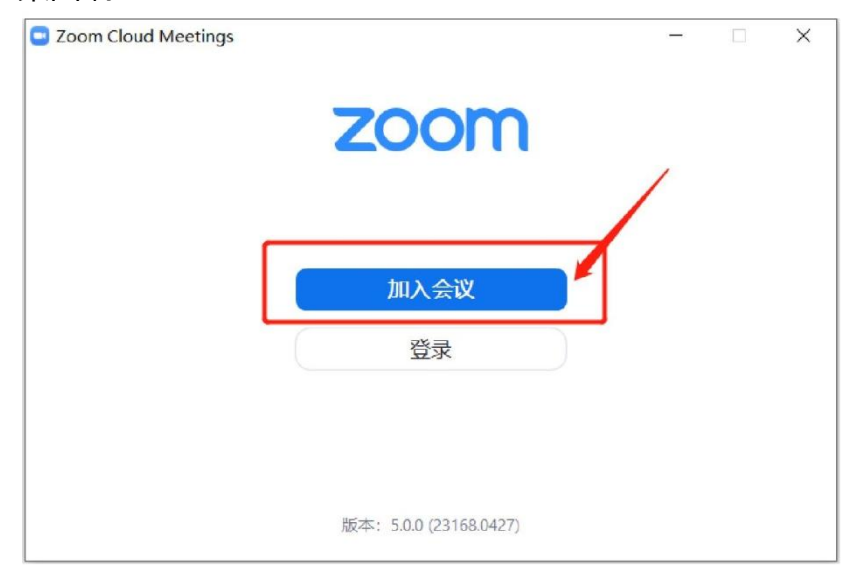

#### 移动端:

💷 a 46.111 46.111 🕤 86 100 a 46.111 46.111 🕤 8/5

☞ ¥ 53% 💌 23:35

#### 视频会议

方便快捷的召开或加入视频会议

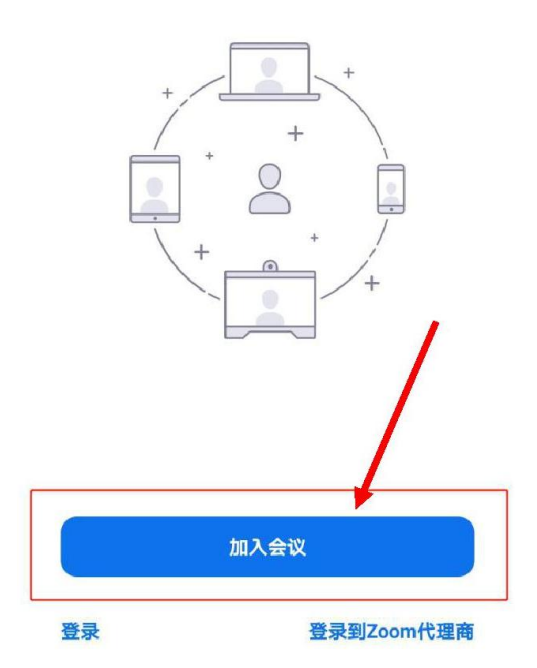

#### 输入会议 ID

等待复试秘书发布复试会议室信息,输入会议 ID,以"123-456-789"为例

桌面端:

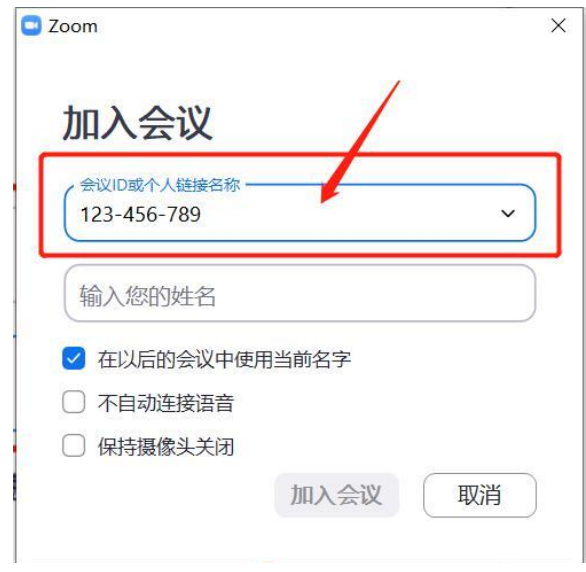

#### 移动端:

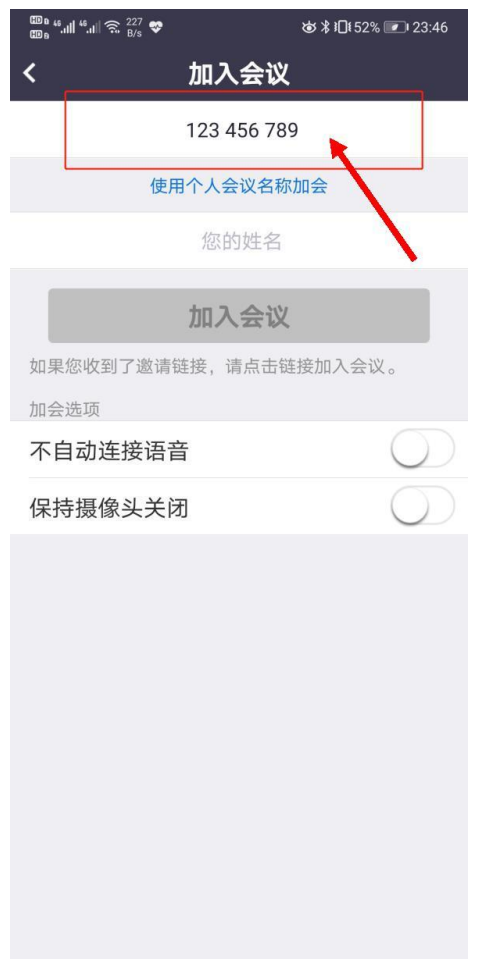

#### 输入本人真实姓名,并点击"加入会议"

桌面端:

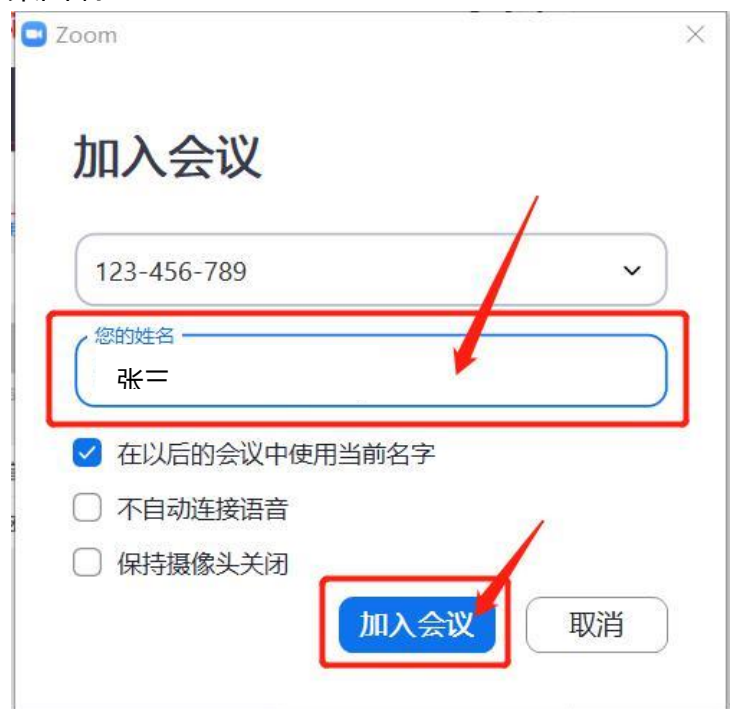

#### 移动端:

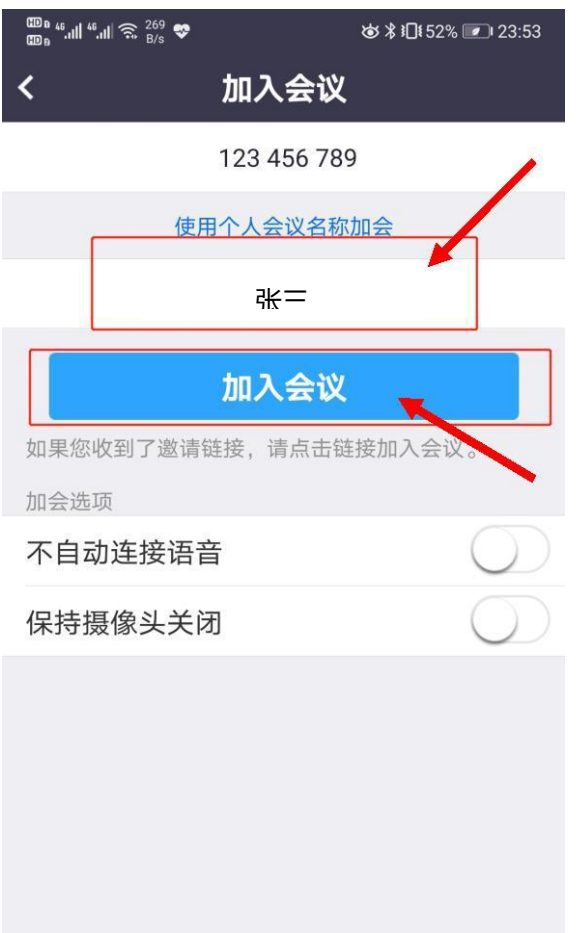

## 输入会议密码,并点击"加入会议"

桌面端:

| ■ 输入会议密码       | ×  |
|----------------|----|
| 输入会议密码         | /  |
| 会议密码<br>****** |    |
|                |    |
|                | /  |
|                |    |
| 加入会议           | 取消 |

#### 移动端:

| ᡂ∎ "III "III 奈 <sup>262</sup><br>ഈ∎ | ಹ≭ ೫∏ೇ52% 💌 00:00 |
|-------------------------------------|-------------------|
| O 准                                 | 备会议中              |
|                                     |                   |
|                                     |                   |
|                                     |                   |
|                                     |                   |
|                                     |                   |
|                                     |                   |
| 请输入会议密码                             |                   |
|                                     |                   |
|                                     |                   |
|                                     |                   |
| 取消                                  | 備定                |
|                                     |                   |
|                                     |                   |
|                                     |                   |
|                                     |                   |
|                                     |                   |
|                                     |                   |

#### 进入等候室,等待复试开始

#### 桌面端:

🖸 Zoom 会议

- 🗆 ×

#### 请稍候,会议主持人马上会请您加入

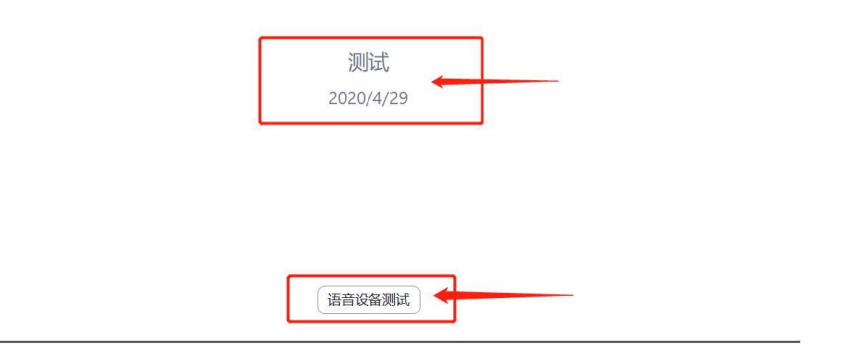

移动端:

| a 46,111 46,111 奈 263 ♥ | \& \$ 10151% 💌 00:06 |
|-------------------------|----------------------|
| 1000                    | 离开                   |

请稍候,会议主持人马上会请您加入

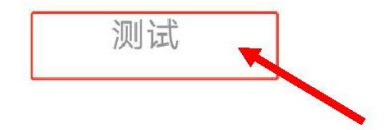

此时等候室页面会显示当前复试会议室的名称,请考生认真核对

注意事项

加入复试会议室时可能弹出验证手机号码的窗口,输入手机号码并获取验证码即可通过验证。建议准备备用手机并保持通讯畅通。

桌面端设备在进入等候室后可提前进行语音设备测试。移动端设备在等候室不可进 行语音设备测试。

考生在等候室期间可接收到主持人发布的会议消息。请考生密切关注消息动态,进入等候室后尽量不要离开。

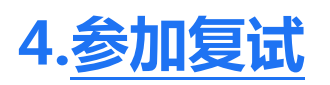

| 音频调试                | 桌面端:        |             |                |       |
|---------------------|-------------|-------------|----------------|-------|
| Norme Eigen Zoom 会议 |             |             |                | - 🗆 X |
| 00                  |             | 说话:         |                |       |
|                     | 会议主题:       | 测试          |                |       |
|                     | 主持人: 📴 连接语音 |             | ×              |       |
|                     | 密码:         |             |                |       |
|                     | 邀请链封        | 使用电脑语言设备    | XRVkM          |       |
| $\sim$              | ☑ 加入会议时自动   | IE用本地音频设备   | ••             |       |
| $\rho$              | 连接语音        | <b>共享屏幕</b> | 遼请他人           |       |
|                     | <br>频       | ▲           | <b>●</b><br>录制 | 离开    |

### 点击左下角的"连接语音" 点击"使用电脑语音设备"

| 🖸 Zoom 会议 |         |                                  |                    | - |   | $\times$ |
|-----------|---------|----------------------------------|--------------------|---|---|----------|
| 00        |         | <b>说话:10247+张三+</b> ±镜头          |                    |   |   |          |
|           | 会议主题:   | 河町元代.                            |                    |   |   |          |
|           | 主持人:    | 同济会议室1                           |                    |   |   |          |
|           | 密码:     | 101350                           |                    |   |   |          |
|           | 邀请链接:   | https://zoom.com.cn/j/9128785500 | 05?pwd=em55U0xRVkM |   |   |          |
|           |         | 复制链接                             |                    |   |   |          |
|           |         |                                  |                    |   |   |          |
|           |         |                                  |                    |   |   |          |
|           |         |                                  | 2                  |   |   |          |
|           | T       |                                  | <u> </u>           |   |   |          |
|           | 连接语音    | 共享屏幕                             | 邀请他人               |   |   |          |
| 1         | 电脑语首已连接 |                                  |                    |   |   |          |
|           |         |                                  |                    |   |   |          |
|           |         |                                  |                    |   |   | _        |
|           |         |                                  | 31                 |   | - | म        |

#### 点击左下角的"解除静音"

左下角的图标上的红色斜杠消失即表示麦克风已打开

| 音频调试——                                | -移动              | 端:        |           |                                                  |           |               |           |                                                                    |                   |               |           |
|---------------------------------------|------------------|-----------|-----------|--------------------------------------------------|-----------|---------------|-----------|--------------------------------------------------------------------|-------------------|---------------|-----------|
| ᡂ₀"။ " 🧙 <sup>9.8</sup> ■             |                  | ♚≵Ю150% 💌 | ⊇⊧00:32   | © 8 46,1∥ 46,1∥ 🙃 5.8<br>© 8 6,1∥ 46,1∥ 🙃 K/s ■4 |           | ₺ ≵ 101 50% 🗐 | 00:32     | ᡂ₀ ".ıll ".ıl 🙃 9.8 ■<br>ᡂ₀                                        |                   | ☞ ¥ Ю 1 50% 🖬 | 00:32     |
| <b>⊴</b> »                            | <del>تر</del> بر | Cm        | 离开        | Ú»                                               | <b>察者</b> |               | 离开        | Ú))                                                                | <del>کر</del> ہے۔ | Cm            | 离开        |
|                                       |                  |           |           |                                                  | шÞ        |               |           |                                                                    |                   |               |           |
|                                       |                  |           |           |                                                  |           |               |           |                                                                    |                   |               |           |
|                                       |                  |           |           |                                                  |           |               |           |                                                                    |                   |               |           |
|                                       |                  |           |           |                                                  |           |               |           |                                                                    |                   |               |           |
|                                       |                  |           |           |                                                  |           |               |           |                                                                    |                   |               |           |
|                                       |                  |           |           |                                                  |           |               |           |                                                                    |                   |               |           |
|                                       |                  |           |           |                                                  |           |               |           |                                                                    |                   |               |           |
|                                       |                  |           |           |                                                  |           |               |           |                                                                    |                   |               |           |
|                                       |                  |           |           |                                                  |           |               |           |                                                                    |                   |               |           |
| 1                                     |                  |           |           |                                                  |           |               |           | 1                                                                  |                   |               |           |
|                                       |                  |           |           |                                                  |           |               |           |                                                                    |                   |               |           |
| → → → → → → → → → → → → → → → → → → → |                  | ()<br>参会者 | •••<br>更多 | 解除静音 开启视频                                        | <br>共享    | (···)<br>参会者  | •••<br>更多 | ●<br>●<br>●<br>●<br>●<br>●<br>●<br>●<br>●<br>●<br>●<br>●<br>●<br>● |                   | ()<br>参会者     | •••<br>更多 |

点击左下角的"加入音频" 点击左下角的"解除静音" 左下角的图标上的红色斜杠消失 点击"通过设备语音呼叫"即表示麦克风已打开

注意事项

不建议考生佩戴耳机参加复试

| <b>视频调试</b> ——桌面                                                                                                    | 面端:                 |                                       |                                                                                                    |   |        |   |
|----------------------------------------------------------------------------------------------------|---------------------|---------------------------------------|----------------------------------------------------------------------------------------------------|---|--------|---|
| Norme State State |                     |                                       |                                                                                                    |   | - 0    | × |
|                                                                                                    | 张三                  | <b>∦</b> 10247+ <del>3</del> KΞ       | 会议室1                                                                                                    |   | ₩ 画廊视图 | 8 |
| ⊙ ⊘ ¥nvinkeeneenee                                                                                                    |                     |                                       |                                                                                                    |   |        |   |
|                                                                                                    |                     | 张王                                    |                                                                                                    |   |        |   |
|                                                                                                    |                     |                                       |                                                                                                    |   |        |   |
| ↓                                                                                                    | <b>▲</b> \$3<br>参会者 | 中         1           聊天         共享屏幕 | <ul> <li>〇</li> <li>〇</li> <li>○</li> <li>○</li></ul> | 時 | 高升     | Æ |

### 点击左下角的"启动视频

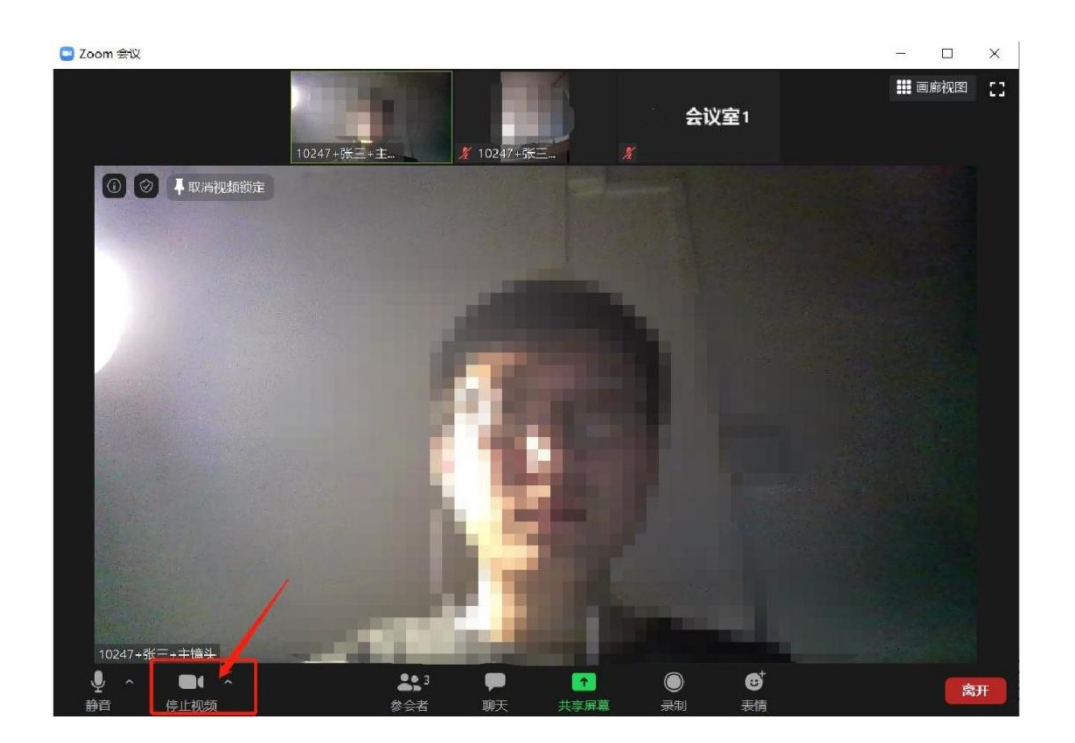

左下角的图标上的红色斜杠消失即表示摄像头已打开

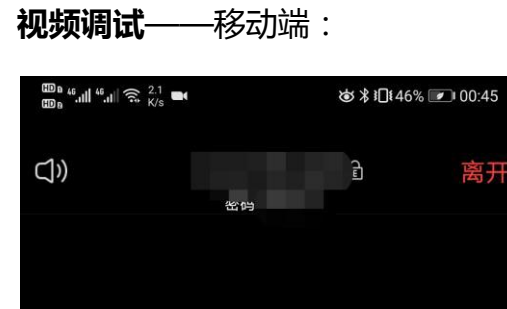

离开

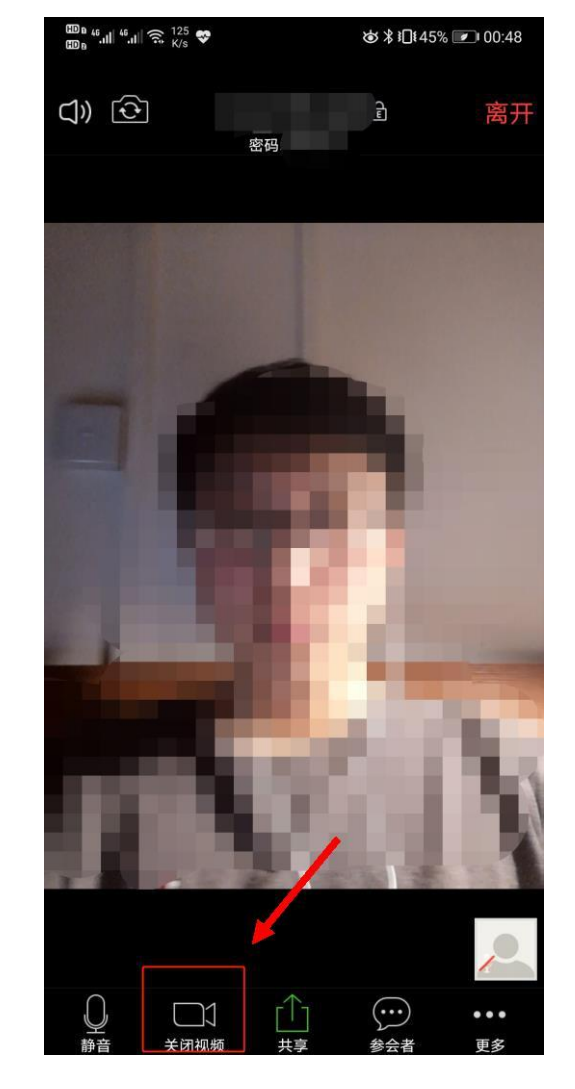

点击左下角的"开启视频"

 $\bigcirc$ 

総会者

•••

更多

左下角的图标上的红色斜杠消失即表示摄像头已打开

注意事项

对于桌面端参加复试的考生,如果使用了外接设备,请点击音频、视频设置旁边的上三 角图标进行麦克风、扬声器、摄像头的选择。

| oom 密议                                                                                                  |                                                   | - |  |
|----------------------------------------------------------------------------------------------------|---------------------------------------------------|---|--|
| 0                                                                                                    | 说话:                                               |   |  |
| <b>入</b> 羽十匹。                                                                                           |                                                   |   |  |
| 云以土题:                                                                                                   | 澳门试                                               |   |  |
| 主持人:                                                                                                    | 同济会议室1                                            |   |  |
| 密码:                                                                                                    | 101350                                            |   |  |
| 邀请链接:                                                                                                   | https://zoom.com.cn/j/91287855005?pwd=em55U0xRVkM |   |  |
|                                                                                                    | 复制链接                                              |   |  |
| 送任要売内<br>✓ 変売以降列 (Realtec(R) Audio)<br>与系統一改<br>→ 保留協商器<br>✓ Speakers/Headphones (Realtec(R) A<br>与系統一致 | udo)                                              |   |  |
| ┗<br>週试扬声器&麦克风                                                                                          |                                                   |   |  |
| 停用电脑语音设备<br>音频设置                                                                                        |                                                   |   |  |

麦克风、扬声器选择

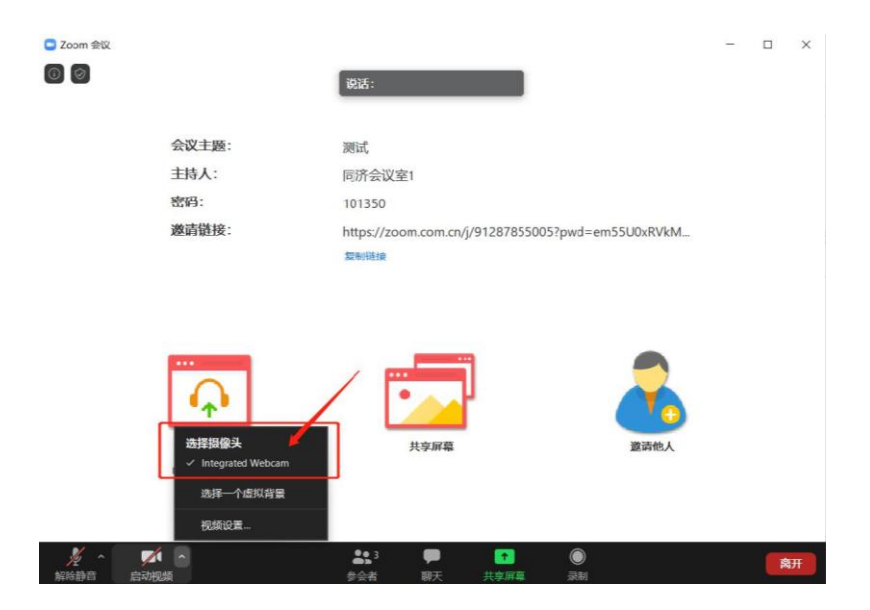

摄像头选择

#### 离开会议

桌面端离开会议:

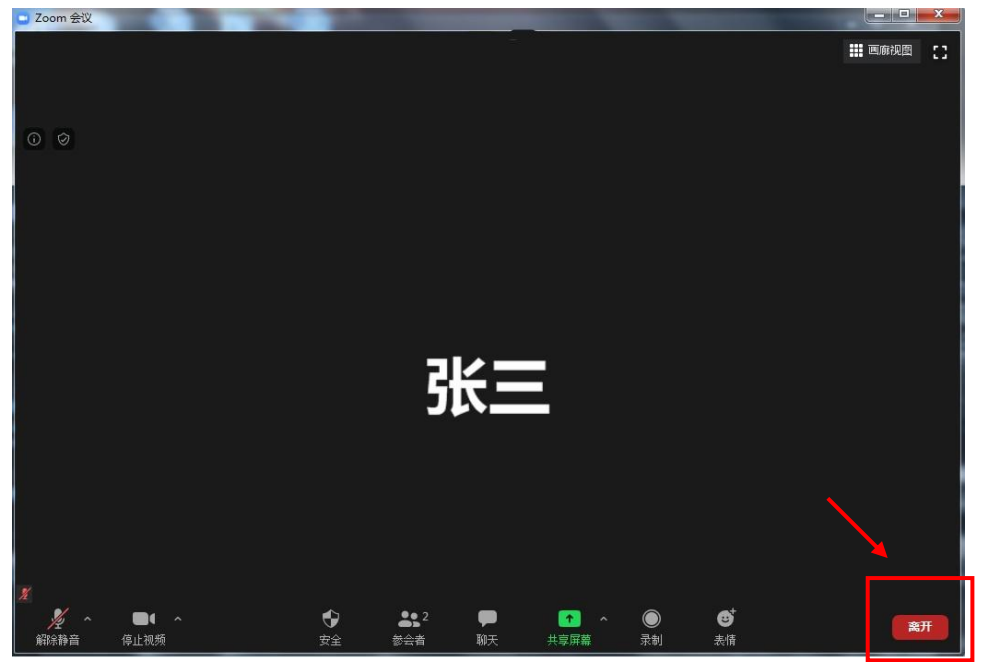

#### 移动端离开会议:

| ᡂ。46,,,,,,,,,,,,,,,,,,,,,,,,,,,,,,,,,,,, | ७ ≵ 1014                    | 1% 💌 01:33 |
|------------------------------------------|-----------------------------|------------|
| $\Box$ »)                                | 913-9948-3629<br>密码: 579524 | 离开         |
|                                          |                             |            |
|                                          |                             |            |
|                                          |                             |            |
|                                          |                             |            |
| 您与                                       | 是否要离开这个会议?                  |            |
|                                          | 离开会议                        |            |
|                                          |                             |            |
|                                          |                             |            |
|                                          |                             |            |
|                                          |                             |            |

## 5. 常见问题

#### 远程复试的网络和设备要求:

建议使用电脑作为复试的主设备,建议连接有线网络(插网线)

#### 复试过程中出现网络卡顿:

请等待复试秘书通知,听从复试秘书的统一安排(如使用手机端的,应立即打开通话模式,或关闭"飞行模式",或关注备用联系电话)

可离开复试会议室并重新进入(应提前和复试秘书取得联系并得到同意,非严重情况不 建议采用该种方式)

## 祝复试顺利!

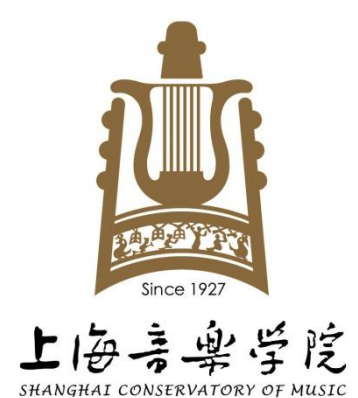